NX

### Blätter "Erste Schritte"

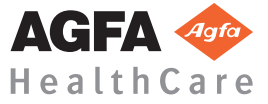

NX

# Hersteller: Agfa HealthCare N.V.,Septestraat 27,B-2640 Mortsel, Belgien

Weitere Informationen über Agfa-Produkte und Agfa HealthCare-Produkte erhalten Sie unter www.agfa.com.

Agfa und der Agfa-Rhombus sind Marken der Agfa-Gevaert N.V., Belgien oder ihrer Tochtergesellschaften. NX und IMPAX sind Marken von Agfa HealthCare N.V., Belgien, oder einer ihrer Tochtergesellschaften. Alle anderen Marken werden von den entsprechenden Inhabern gehalten und werden redaktionell ohne Absicht einer Rechtsverletzung erwähnt.

Agfa HealthCare N.V. bürgt weder ausdrücklich noch stillschweigend für die Richtigkeit, die Vollständigkeit oder den Nutzen der in diesem Handbuch enthaltenen Informationen und lehnt jede Garantie für die Eignung zu irgendeinem besonderen Zweck definitiv ab. Bestimmte Produkte und Dienstleistungen stehen in Ihrer Region möglicherweise nicht zur Verfügung. Wenden Sie sich bei Fragen zur Verfügbarkeit an Ihre Vertriebsvertretung vor Ort. Agfa HealthCare N.V strebt gewissenhaft danach, möglichst fehlerfreie Informationen bereitzustellen, ist aber nicht für typographische Fehler haftbar. Agfa HealthCare N.V. ist für Schäden aufgrund der Verwendung oder Unbrauchbarkeit irgendeiner in diesem Handbuch angegebenen Information, Vorrichtung, Methode oder Verfahren in keiner Weise verantwortlich. Agfa HealthCare N.V. behält sich das Recht zur Änderung dieses Handbuches ohne vorherige Ankündigung vor.

Copyright 2011 Agfa HealthCare N.V.

Alle Rechte vorbehalten.

Herausgegeben von Agfa HealthCare N.V.

B-2640 Mortsel - Belgien.

Kein Teil dieses Handbuches darf ohne schriftliche Einwilligung von Agfa HealthCare N.V. in irgendeiner Form oder auf irgendeine Weise reproduziert, vervielfältigt, bearbeitet oder verbreitet werden.

| <b>1</b> Erste Schritte mit NX                          | 5  |
|---------------------------------------------------------|----|
| Einführung                                              | 6  |
| Aufrufen eines Patienten aus dem RIS-System             | 7  |
| Manuelle Eingabe von Patientendaten                     | 9  |
| Zusammenstellen der Untersuchung                        |    |
| Identifizieren der Kassetten                            |    |
| Belichten der Kassette                                  |    |
| Belichten einer CR Mammography-Kasette                  |    |
| Digitalisierung der Bilder auf dem DX-G/DX-M            |    |
| Durchführen der Qualitätskontrolle                      | 20 |
| Informationen über erweiterte Bearbeitungsmöglichkeiten | 22 |

## **1** Erste Schritte mit NX

Dieses Kapitel erläutert die Durchführung der ersten grundlegenden Schritte an der NX-Arbeitsstation. Es enthält die folgenden Abschnitte:

**D** Einführung

. . . . . . . . . . . .

- □ Aufrufen eines Patienten aus dem RIS-System
- □ Manuelle Eingabe von Patientendaten
- **D** Zusammenstellen der Untersuchung
- Identifizieren der Kassetten
- Belichten der Kassette
- Digitalisierung der Bilder auf dem DX-G/DX-M
- Durchführen der Qualitätskontrolle
- **D** Informationen über erweiterte Bearbeitungsmöglichkeiten

### Einführung

In diesem Kapitel wird Ihnen vermittelt, wie man mit der NX-Arbeitsstation arbeitet. Die NX-Arbeitsstation bietet eine bedienfreundliche Benutzerschnittstelle mit Berührungsbildschirm und einen hohen Patientendurchsatz. Sie lernen die Benutzung der NX anhand dieses Arbeitsablaufs kennen.

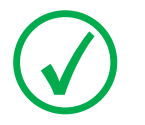

Anmerkung: Je nach dem Arbeitsablauf in Ihrem Krankenhaus sind möglicherweise einige Schritte nicht zutreffend.

#### Der Arbeitsablauf auf der NX besteht aus mehreren Schritten:

- 1 Aufrufen eines Patienten aus dem RIS-System oder manuelle Eingabe der Patientendaten Wenn ein neuer Patient hereinkommt, sind die Patientendaten für die Untersuchung zu bestimmen.
- 2 Auswählen der Untersuchungen

Legen Sie die Belichtungsanweisungen für die Untersuchung fest.

3 Identifizieren der Kassetten

Identifizieren Sie die Kassette, die die Untersuchung beinhaltet. Es steht Ihnen frei, Röntgenaufnahmen vor oder nach der Identifikation durchzuführen!

4 Digitalisieren der Bilder

Der Digitizer sendet die Bilder an die NX.

5 Durchführen der Qualitätskontrolle

Beurteilen Sie die Bildqualität, und bereiten Sie die Bilder für die Diagnose vor. Senden Sie die Bilder an einen Drucker oder an das PACS (Bildarchivierungs- und Kommunikationssystem).

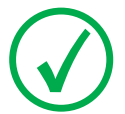

Anmerkung: Neben diesem Haupt-Arbeitsablauf stehen Ihnen eine Anzahl von Bildverarbeitungswerkzeugen im Fenster "Bearbeiten" zur Verfügung. Weitere Informationen finden Sie unter <u>"Einführung in die Bearbeitungsumgebung</u>" auf Seite 156 der NX-Bedienungsanleitung.

### Aufrufen eines Patienten aus dem RIS-System

#### Vorgehensweise:

#### 1 Im Fenster Arbeitsliste:

- Wählen Sie eine Untersuchung in der Liste (1) aus, und klicken Sie auf "Untersuchung starten" (2).
- Klicken Sie auf die eingeblendete Miniaturansicht.
- Doppelklicken Sie auf eine Untersuchung in der Liste.

| Arb          | eitsliste                        |                      |  |                |           |            |           |           |                    | AGFA 🗇                  |
|--------------|----------------------------------|----------------------|--|----------------|-----------|------------|-----------|-----------|--------------------|-------------------------|
| - s          | uche                             |                      |  |                |           |            |           |           | Bildüb             | ersicht (0/1)           |
| □A           | rbeitsliste (30) - DICC          | MXML                 |  |                |           |            |           |           | SR Act             | 2.100                   |
| Ô            | Patientenname                    |                      |  | Zugriffsnummer | SPS Bes   | chreibung  |           | 1         | 7210 :             | 1706                    |
|              | Smith George<br>05/08/1958       | SSA0001<br>Männlich  |  | US0001         | Knee AP   |            |           | -         |                    |                         |
| ¢            | Emergency Patient<br>11/09/1922  | QS0000<br>Weiblich   |  | WCK78643       | Lumbar    | Spine      |           |           |                    |                         |
|              | Petri Ellen<br>12/12/1983        | M89745<br>Weiblich   |  | MOF5001        | Lumbar    | Spine LAT  |           |           |                    |                         |
|              | Tucker John<br>25/12/1950        | M3070<br>Weiblich    |  | ABD14521       | Pelvis Al | >          |           |           |                    |                         |
|              | Lerde Mario<br>11/09/1922        | WD5656<br>Männlich   |  | S78964         | Pelvis Hi | ip AP      | ι÷        |           |                    |                         |
|              | El AL Chaled<br>11/09/1911       | M3070<br>Weiblich    |  | PD7555         | RIbs + F  | -ull Spine |           |           |                    |                         |
|              | Peeters Jill<br>11/05/2003       | M3071<br>Weiblich    |  | MOL2003        | Sacrum    |            |           |           |                    |                         |
|              | Dr. Melfi Jennifer<br>11/09/1922 | M6464<br>Weiblich    |  | MJ75469        | Sacrum    | LAT        |           |           |                    |                         |
| ତ            | Hobbert Chris<br>25/12/1950      | M3070<br>Weiblich    |  | Abvd12         | Skull AP  |            |           |           | -                  | 2                       |
|              | chan Paulie<br>11/09/1945        | CH143764<br>Männlich |  | PI75558        | Wrist AF  | )          |           | ,         | <b>z</b>           |                         |
|              |                                  |                      |  |                |           |            |           |           |                    |                         |
|              |                                  |                      |  |                |           |            |           |           |                    |                         |
|              |                                  | Neue<br>itersuchung  |  |                |           |            | RIS abfr. |           | Listen<br>erwalten | Untersuchung<br>starten |
| Arbeitsliste |                                  | Untersuchung         |  | L              |           |            |           | Hauptmenü |                    |                         |

Abbildung 1: Starten einer Untersuchung aus dem Fenster "Arbeitsliste"

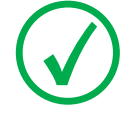

Anmerkung: Wenn Ihr System für die Interpretation von Protokollcodes konfiguriert ist, sind die Bilder möglicherweise vorgewählt. In diesem Fall werden die Bilder automatisch hinzugefügt, wenn Sie auf "Untersuchung starten" klicken.

- NX
- 2 Die Einzelheiten zum Patienten (1) und zur Untersuchung (2) werden im Fenster **Untersuchung** angezeigt.

| Moambe Serge                                                                                                    | ▼                                                                                                    |                                                        | AGFA 🗇                          |
|----------------------------------------------------------------------------------------------------|----------------------------------------------------------------------------------------------------|--------------------------------------------------------|---------------------------------|
| Patient<br>Volistandiger Name: Moambe Serge<br>Pat.identifikation: K4367<br>Geburtsdatum:<br>Geschlecht: Männliich | Kalmentare:                                                                                                   | Zur manuellen<br>Arbeitsliste<br>hinzufügen Bearbeiten | Bikkübersicht                   |
| Bilddetail                                                                                                    |                                                                                                    |                                                        |                                 |
|                                                                                                    | Untersuchungsgrup<br>Beilchtungstyr<br>Zugriffsrummer :<br>Anschtspolition:<br>Kassettanorienteru<br>Filmgr.: | Barbeten<br>Ztsammerfuger<br>2                         |                                 |
|                                                                                                    | KVP(4V):                                                                                                    | Belichtung(m4s):                                       |                                 |
|                                                                                                    | Dicke(mm):                                                                                                    | Kompressionskr                                         |                                 |
|                                                                                                    |                                                                                                    | ID Bild hinzu                                          | fügen Alle schließen und senden |
| Arbeitsliste                                                                                                    | Untersuchung                                                                                                  | Bearbeiten                                             | Hauptmenü                       |

Abbildung 2: Fenster "Untersuchung

### Manuelle Eingabe von Patientendaten

Vorgehensweise:

1 Klicken Sie im Fenster Arbeitsliste auf Neue Untersuchung.

| Arbeitsliste                            |                                           |                         | AGFA 🗇                                                                                                    |
|-----------------------------------------|-------------------------------------------|-------------------------|----------------------------------------------------------------------------------------------------|
| - Suche                                 |                                           |                         | Image Overview                                                                                                    |
| - Arbeitsliste (31)                     |                                           |                         | Manuelle Arbeitsliste ist leer. Sie<br>können jederzeit Patienten durch<br>Klicken auf Listen verwalten<br>hinzufügen. |
| - Geschl. Unters. (15)                  |                                           |                         |                                                                                                    |
| 🗆 Man. Arbeitsl. (0)                    |                                           |                         |                                                                                                    |
| Patientenname                           | Patientenident.                           | GeburtsdatumAlter Gesch | hlecht                                                                                                    |
|                                         |                                           |                         |                                                                                                    |
|                                         |                                           |                         |                                                                                                    |
|                                         |                                           |                         |                                                                                                    |
|                                         |                                           |                         |                                                                                                    |
|                                         |                                           |                         |                                                                                                    |
|                                         |                                           |                         |                                                                                                    |
| 1                                       |                                           |                         |                                                                                                    |
|                                         |                                           |                         |                                                                                                    |
| └ · · · · · · · · · · · · · · · · · · · |                                           |                         |                                                                                                    |
|                                         |                                           |                         |                                                                                                    |
| Notfall Neue<br>Untersuchung            | Patdaten Bilder<br>wiederverw. äbertragen |                         | Listen<br>verwalten                                                                                                    |
| Arbeitsliste                            | Untersuchung                              | Bearbeiten              | Hauptmenü                                                                                                    |

Abbildung 3: Manuelle Eingabe von Patientendaten

2 Das Fenster **Untersuchung** wird geöffnet. Dort müssen Sie die Patientendaten eintragen. Alle Felder, die rechts mit einem Sternchen versehen sind, sind obligatorisch und müssen ausgefüllt werden, damit man weiterarbeiten kann.

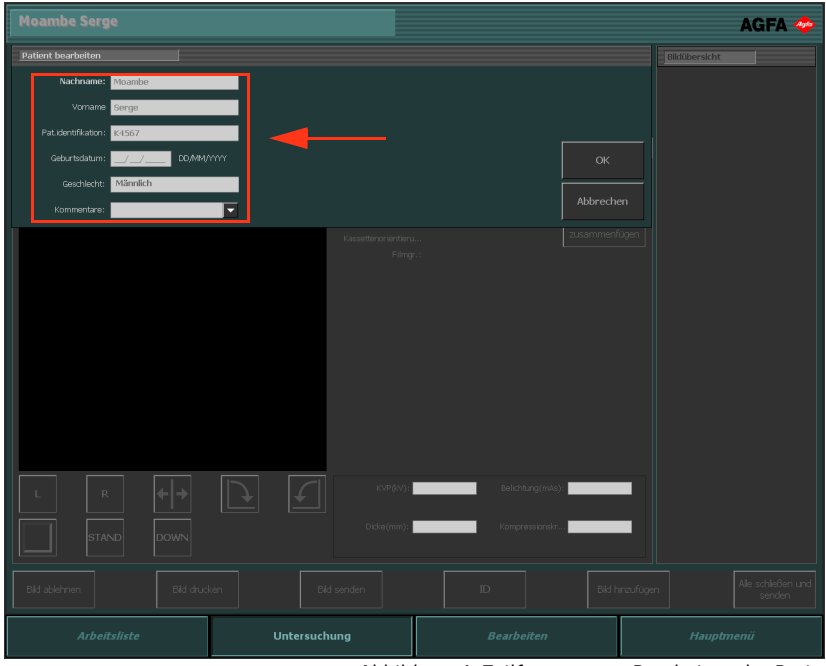

Abbildung 4: Teilfenster zum Bearbeiten der Patientendaten

#### 3 Klicken Sie auf OK.

Dann wird das Fenster Bild hinzufügen geöffnet, in dem Sie die erforderlichen Bilder hinzufügen können.

| Bild hinzu<br>Abdomen Chest | Pelvis       | Spine             | Skull     | Upper<br>Extremities | Shoulder   |
|-----------------------------|--------------|-------------------|-----------|----------------------|------------|
| Lower<br>Extremities FLFS   |              |                   |           |                      |            |
| Humerus                     | - Humerus AP | Humerus           |           | Elbow AP             |            |
| Humerus AP                  | n Lat        | Lat Cast Elbow AP | Elbow Lat | Cast Cast            | Forearm AP |
| Cast Cast                   | 3/4          | Cast              | Cast      | Tunnel Staphold      |            |
| Cast Cas                    |              |                   |           |                      |            |
|                             |              |                   |           | 17+                  | ок         |

Abbildung 5: Fenster "Bild hinzufügen"

4 Klicken Sie auf OK.

### Zusammenstellen der Untersuchung

Vorgehensweise:

1 Klicken Sie im Fenster Untersuchung auf Bild hinzufügen.

| Moambe Serge                                                                                                    | •                                                    |                                                               |                                      | AGFA 🗇                       |
|----------------------------------------------------------------------------------------------------|------------------------------------------------------|---------------------------------------------------------------|--------------------------------------|------------------------------|
| Patient<br>Vollständiger Name: Moambe Serge<br>Patikentifkation: K1567<br>Geburtsdatum:<br>Geschlecht: Männlich | Kommentare:                                          | Zur manwellen<br>Arbeitsliste<br>hinzufügen                   | Bearbeiten                           | ldübersicht                  |
| Bilddetail                                                                                                    |                                                      |                                                               |                                      |                              |
|                                                                                                    | Unhe subi<br>Belia<br>2.ogrifi<br>Anadh<br>Kasethano | nggrup<br>ungitip:<br>unmer:<br>spollon:<br>antoru<br>Filmgr: | Bearbeiten<br>Bider<br>zusammenfugen |                              |
| L R 🗲                                                                                                    | • 🖻 🗹 •                                              | P(kV): Belichtung(mAs):                                       | <b></b>                              |                              |
|                                                                                                    |                                                      | (mm): Kompressionskr                                          |                                      |                              |
|                                                                                                    |                                                      |                                                               | Bild hinzufügen                      | Alle schließen<br>und senden |
| Arbeitsliste                                                                                                    | Untersuchung                                         | Bearbeiten                                                    |                                      | Hauptmenü                    |

Abbildung 6: Fenster "Untersuchung" mit markierter Schaltfläche "Bild hinzufügen"

 $\checkmark$ 

Anmerkung: Wenn Ihr System für die Interpretation von Protokollcodes konfiguriert ist, sind die Bilder möglicherweise vorgewählt. In diesem Fall werden die Bilder automatisch hinzugefügt, wenn Sie auf "Untersuchung starten" klicken.

Das Fenster Bild hinzu wird eingeblendet.

| Bild hinzu           |                    |                     |                    |                     |                  |                   |                     |                   |            |
|----------------------|--------------------|---------------------|--------------------|---------------------|------------------|-------------------|---------------------|-------------------|------------|
| Abdomen              | Cł                 | nest                | Pelvis             | Spi                 | ne               | Skull             | Upper<br>Extremitie | es                | houlder    |
| Lower<br>Extremities | FI                 | LFS                 |                    |                     |                  |                   |                     |                   |            |
|                      |                    |                     |                    |                     |                  |                   |                     |                   |            |
| Humerus AP           | Humerus<br>Lat     | Humerus PA          | Humerus AP<br>Cast | Humerus<br>Lat Cast | Elbow AP         | Elbow Lat         | Elbow AP<br>Cast    | Elbow Lat<br>Cast | Forearm AP |
| Forearm Lat          | iorearm AP<br>Cast | Forearm Lat<br>Cast | Wrist AP           | Wrist Lat           | Wrist AP<br>Cast | Wrist Lat<br>Cast | Carpel<br>Tunnel    | Scaphoid          | Hand AP    |
| Hand 3/4             | Hand AP<br>Cast    | Hand 3/4<br>Cast    | Fingers AP         | Fingers Lat         | Fingers 3/4      | Thumb AP          | Thumb Lat           | Thumb 3/4         |            |
|                      |                    |                     |                    |                     |                  |                   | 17+                 |                   | ок         |

Abbildung 7: Fenster "Bild hinzufügen"

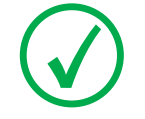

Anmerkung: Die Altersgruppe wird automatisch durch die Berechnung des Alters anhand des Geburtsdatums des Patienten ausgewählt. Sie sollten die Altersgruppe nur in Ausnahmefällen ändern.

- NX
- 2 Geben Sie den Untersuchungstyp durch Klicken auf eine der Schaltflächen an. Wählen Sie zuerst eine Gruppe und dann ein Bild aus.

| Bild hinzu               |                     |            |                |                        |                             |               |            |
|--------------------------|---------------------|------------|----------------|------------------------|-----------------------------|---------------|------------|
| Abdomen                  | Chest               | Pelvis     | Spine          | Ski                    | ull Up<br>Extre             | per<br>mities | Shoulder   |
| Lower<br>Extremities     | FLFS                |            |                |                        |                             |               |            |
|                          |                     |            |                |                        |                             |               |            |
| Humerus AR Humerus       | Humerus PA          | Humerus AP | Humerus        |                        | w lat Elbow AP              | Elbow Lat     | Forearm AP |
| Lat                      |                     | Cast       | Lat Cast       |                        | Cast                        | Cast          |            |
| Forearm Lat Cast         | Forearm Lat<br>Cast | Wrist AP   | Wrist Lat      | Wrist AP Wri<br>Cast C | st Lat Carpel<br>ast Tunnel | Scaphoid      | Hand AP    |
| Hand 3/4 Hand AP<br>Cast | Hand 3/4<br>Cast    | Fingers AP | Fingers Lat Fi | ingers 3/4 Thu         | mb AP Thumb Lat             | : Thumb 3/4   |            |
|                          |                     |            |                |                        |                             |               |            |
|                          |                     |            |                |                        | I                           | .7+           | ок         |

Abbildung 8: "Belichtungstyp auswählen" im Fenster "Bild hinzu"

Die Miniaturansicht wird zur Bildübersicht hinzugefügt.

3 Klicken Sie auf OK.

### Identifizieren der Kassetten

#### Vorgehensweise:

**1** Legen Sie eine Kassette in das ID Tablet ein.

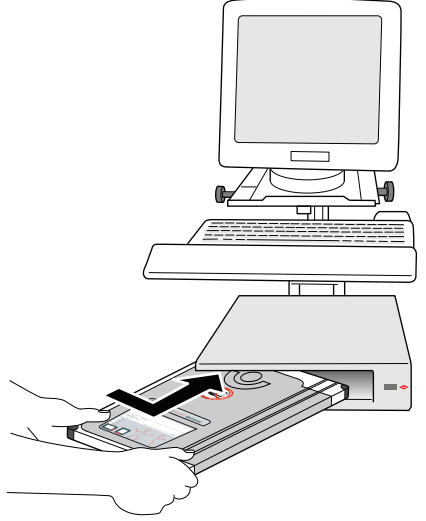

Abbildung 9: Einlegen einer Kassette in das ID Tablet

2 Markieren Sie im Fenster Untersuchung die rechte Miniaturansicht in der Bildübersicht.

Im Beispiel unten ist es nur eine Miniaturansicht automatisch ausgewählt. Wenn mehrere Miniaturansichten vorhanden sind, ist die markierte nicht unbedingt die Miniaturansicht, die zuerst verarbeitet wird. Sie können eine andere Miniaturansicht auswählen.

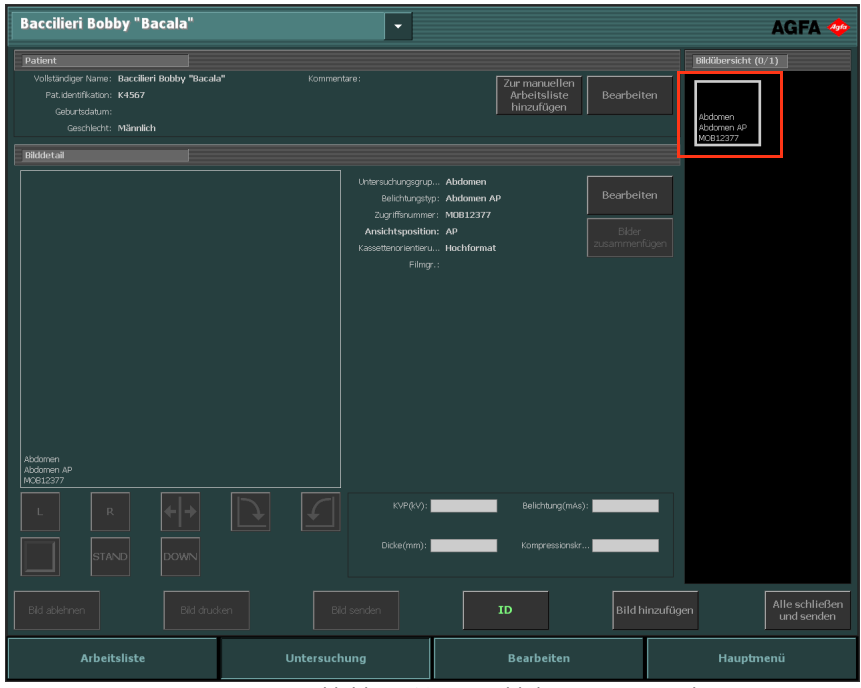

Abbildung 10: Auswahl der Miniaturansicht im Fenster "Untersuchung"

#### 3 Klicken Sie auf ID oder drücken Sie F2.

| Baccilieri Bobby "Bacala"                                                                                                    | •                                                                                                    |                                             | AGFA 🗇                                                   |
|----------------------------------------------------------------------------------------------------|----------------------------------------------------------------------------------------------------|---------------------------------------------|----------------------------------------------------------|
| Patient<br>Vollstandiger Name: Baccilieri Bobby "Bacala<br>Pat.identifkation: K4567<br>Geburtsdatum:<br>Geschlecht: Männlich | n Kommentare:                                                                                                 | Zur manuellen<br>Arbeitsliste<br>hinzufügen | Bildübersicht (0/1)<br>Abdomen<br>Abdomen Ap<br>MOG12377 |
| Bilddetail                                                                                                    | Untersuchungsgrup Abdomen                                                                                     |                                             |                                                          |
|                                                                                                    | Beichtungstyp: Abdomen A<br>Zugriffsrummer: MDB12377<br>Ansichtsposition: AP<br>Kassettenerienteru Hochformal | Bilder<br>zusammenfügen                     |                                                          |
|                                                                                                    |                                                                                                    |                                             |                                                          |
|                                                                                                    |                                                                                                    |                                             |                                                          |
|                                                                                                    |                                                                                                    |                                             |                                                          |
| Abdomen<br>Abdomen AP<br>MG612377                                                                                            |                                                                                                    |                                             |                                                          |
|                                                                                                    | KVP(KV):                                                                                                    | Belichtung(mAs):                            |                                                          |
|                                                                                                    | Dicke(mm):                                                                                                    | Kompressionekr                              |                                                          |
| Bid ablehnen Bid druck                                                                                                    | Ken Bild senden                                                                                               | ID Bild hinzufüge                           | en Alle schließen<br>und senden                          |
| Arbeitsliste                                                                                                    | Untersuchung                                                                                                  | Bearbeiten                                  | Hauptmenü                                                |
|                                                                                                    | Abbildung 11: Fenst                                                                                           | er "Untersuchung" m                         | nit markierter Schal                                     |

Wenn NX auf diese Weise konfiguriert ist, wird das Fenster "Erzwungene Bedieneridentifikation" eingeblendet.

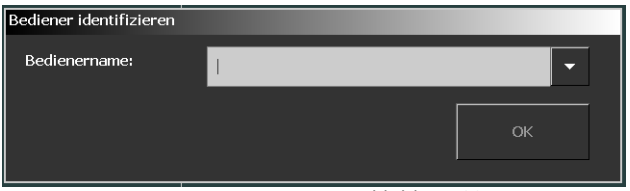

Abbildung 12: Fenster "Erzwungene Bedieneridentifikation"

4 Wählen Sie im Fenster "Erzwungene Bedieneridentifikation" einen Namen aus der Liste oder geben Sie Ihren Namen ein und klicken Sie auf **OK**.

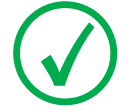

Anmerkung: Die Bedieneridentifikation ist nur erforderlich, wenn Sie die erste Miniaturansicht kennzeichnen. Wenn eine Untersuchung von mehreren Bedienern durchgeführt wird, können Sie das Feld "?ediener" im Teilfenster "?ilddetail bearbeiten" anpassen. Siehe "Bearbeiten von Patientendaten" auf Seite 137 der NX-Bedienungsanleitung. 5 Die Miniaturansicht wird mit dem Code 'ID' gekennzeichnet. Die Patientendaten werden auf die Kassette geschrieben. Je nach Konfiguration wird die nächste zu kennzeichnende Belichtungs-Miniaturansicht nun ausgewählt.

| Baccilieri Bobby "Bacala"                                                                                                   |                           | •                                                                                                    |                                                  |             | AGFA 🗇                                                          |
|----------------------------------------------------------------------------------------------------|---------------------------|----------------------------------------------------------------------------------------------------|--------------------------------------------------|-------------|-----------------------------------------------------------------|
| Patient<br>Vollstandiger Name: Baccilleri Bobby "Bacal<br>Pat.Jehrtifkation: K4567<br>Geburtsdatum:<br>Geschlecht: Männlich | a <sup>n</sup> Kommentare |                                                                                                    | Zur manuellen<br>Arbeitsliste<br>hinzufügen      |             | Bildfübersicht (0/1)<br>ID<br>Abdomen<br>Abdomen AP<br>WOE12377 |
| Biologenal                                                                                                    | ID                        | Untersichungegrup A<br>Beildhangstöp:<br>Ansichtsposition: A<br>Kaseetterorentierun. H<br>Filmg-: 01 | bdomen AP<br>bdomen AP<br>pochformat<br>INoc101N |             |                                                                 |
|                                                                                                    |                           | KVP(KV):                                                                                             | Belichtung(mAs):                                 | _           |                                                                 |
|                                                                                                    |                           | Dicke(mm):                                                                                           | Kompressionskr                                   | Bild hinzuf | ügen Alle schließen                                             |
| Arbeitsliste                                                                                                    | Untersuchun               | g                                                                                                    | Bearbeiten                                       |             | Hauptmenü                                                       |

Abbildung 13: Fenster "Untersuchung" mit gekennzeichneter Belichtung

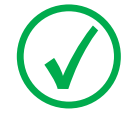

Anmerkung: Die Identifikation der Kassette kann vor oder nach der Röntgenbelichtung erfolgen. Anmerkung: Sie können Kassetten auch im Fenster "Bild hinzu" identifizieren.

### Belichten der Kassette

Beachten Sie während einer Belichtung die folgenden Kassettenorientierungshilfen:

- schwarze Röhrenseite
- Markierung für Kassettenorientierung

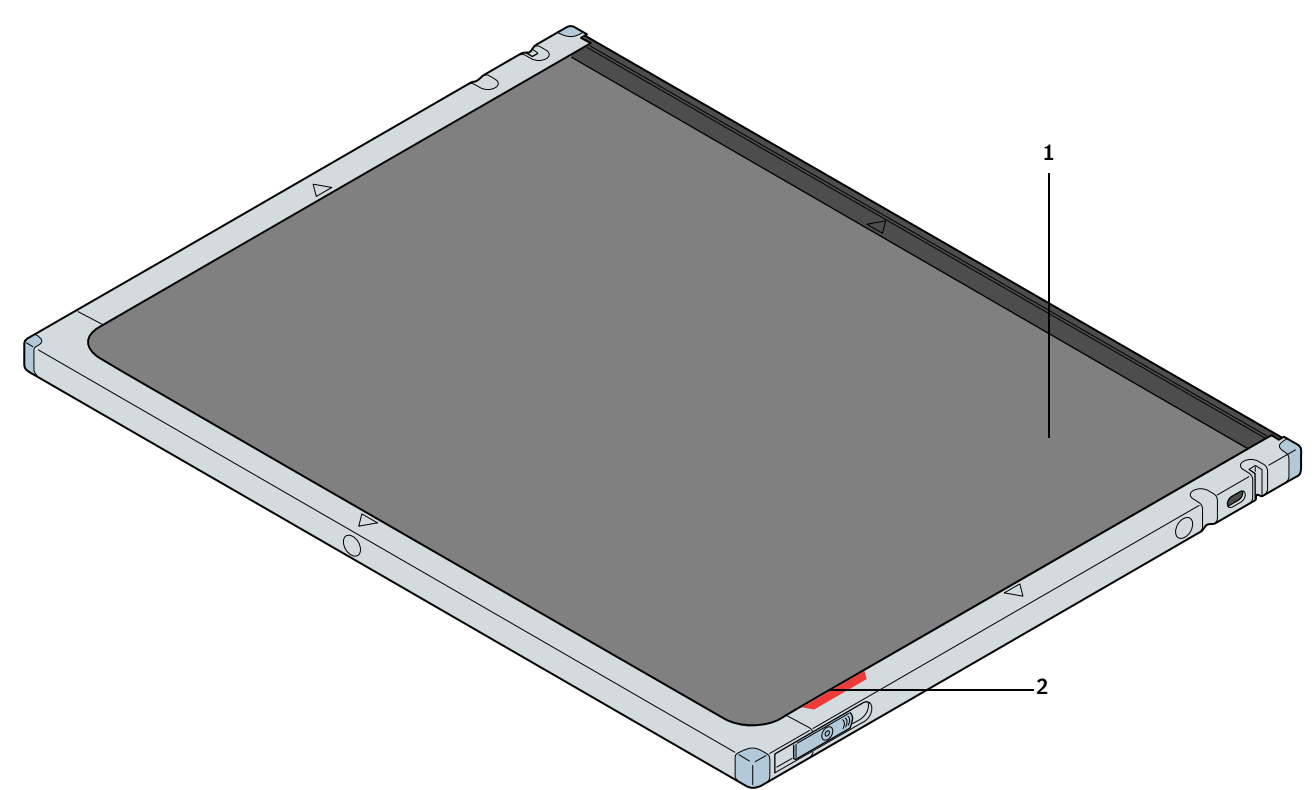

Abbildung 14: Kassettenorientierungshilfen

1. Schwarze Röhrenseite der Kassette

2. Rote Markierung für Kassettenorientierung

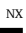

• Schädel, AP, Hochformat

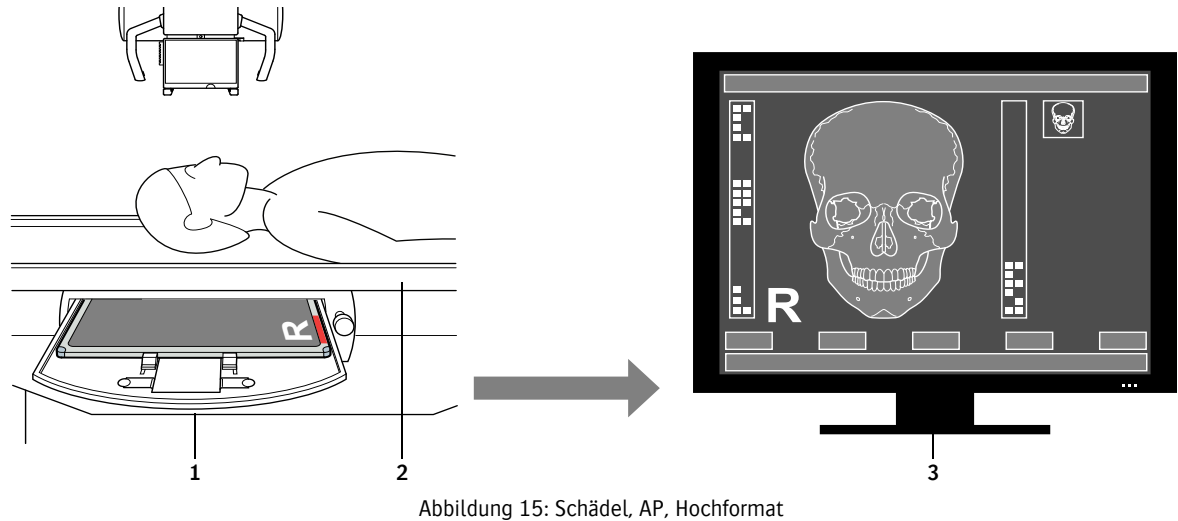

- 1. Kassettenorientierung
- 2. Patientenorientierung
- 3. Ergebnis auf dem Monitor

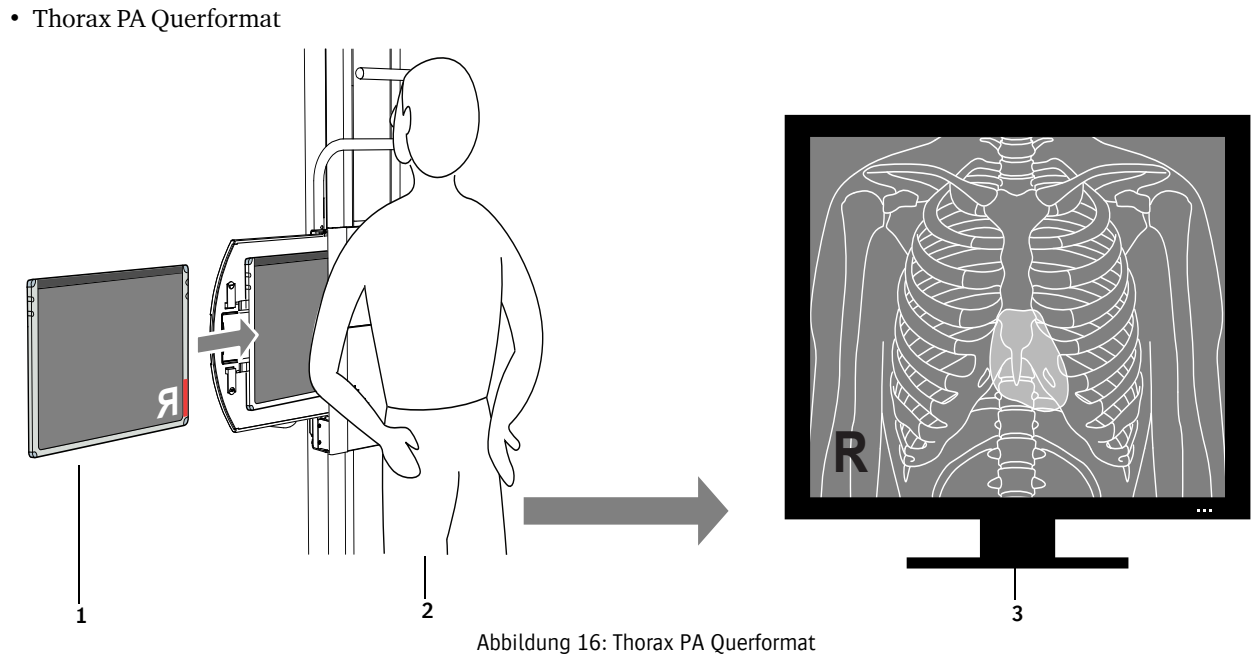

- 1. Kassettenorientierung
- 2. Patientenorientierung
- 3. Ergebnis auf dem Monitor

### Belichten einer CR Mammography-Kasette

Beachten Sie während einer Belichtung die folgenden Kassettenorientierungshilfen:

- Etikett, das die Röhrenseite der Kassette anzeigt
- Rote Markierung für Kassettenorientierung, mit Ausrichtung auf die Brustwandseite

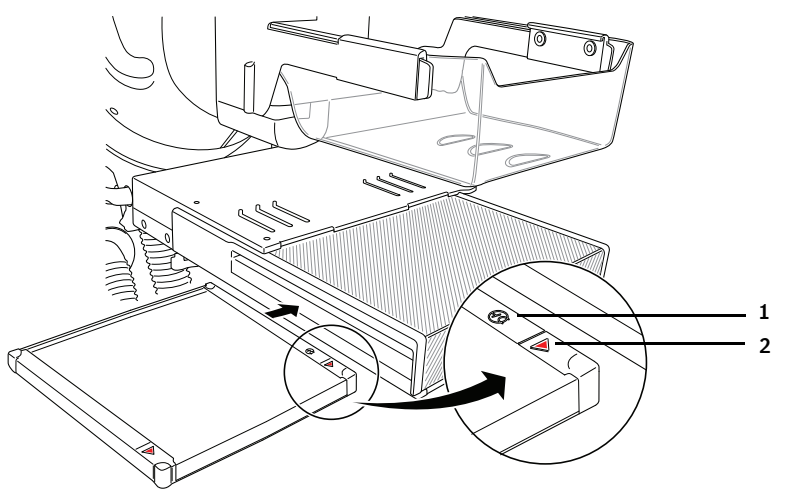

Abbildung 17: Belichten einer CR Mammography-Kasette

1. Etikett, das die Röhrenseite der Kassette anzeigt

2. Rote Markierung für Kassettenorientierung, mit Ausrichtung auf die Brustwandseite

### Digitalisierung der Bilder auf dem DX-G/DX-M

#### Vorgehensweise:

- 1 Legen Sie die Kassette in den Digitizer ein.
  - Legen Sie die Kassetten mit den belichteten und identifizierten Bildplatten in den Eingabepuffer auf der linken Seite des Digitizers.
  - Stellen Sie sicher, dass der Verschlussmechanismus und Verriegelungsmechanismus nach unten zeigen und die Röhrenseite der Kassette zum Bediener zeigt.

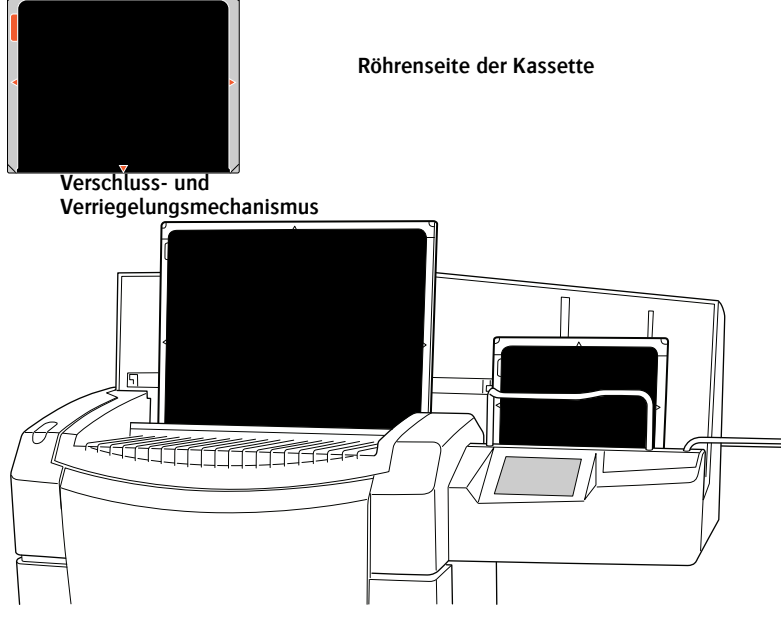

Abbildung 18: Kassettenorientierung

Während die Kassetten digitalisiert werden, ist die Statusanzeige grün und blinkt.

2 Das Bild erscheint im Teilfenster Bildübersicht des Fensters Untersuchung.

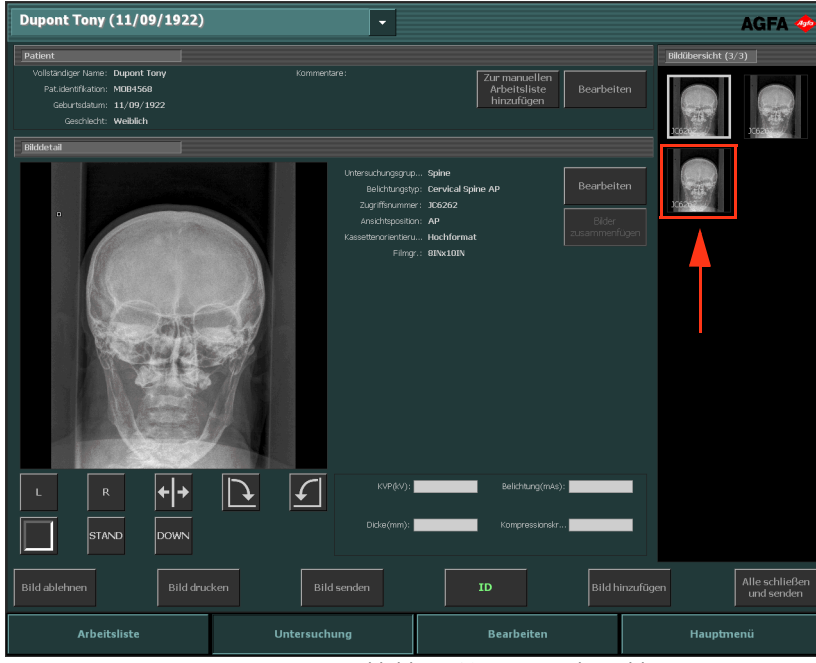

### Durchführen der Qualitätskontrolle

#### Vorgehensweise:

1 Wählen Sie im Teilfenster **Bildübersicht** des Fensters **Untersuchung** das Bild aus, für das Sie eine Qualitätskontrolle vornehmen möchten. (1)

Das Bild wird im Teilfenster **Bilddetail** angezeigt. (2)

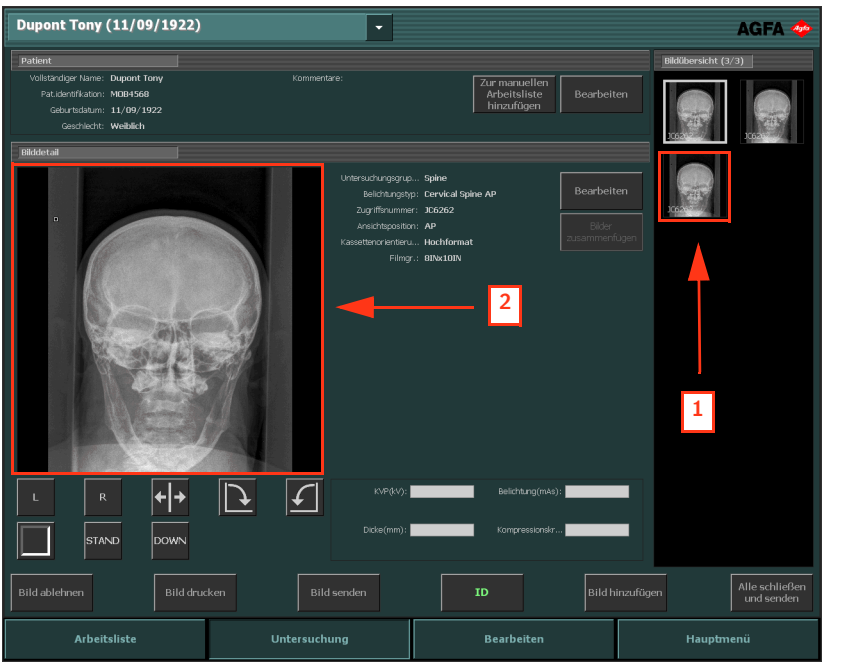

Abbildung 20: Fenster "Untersuchung" mit Anzeige des Bildes im Teilfenster "Bilddetail"

2 Bereiten Sie die Bilder mit den Werkzeugen im Teilfenster Bilddetail für die Diagnose vor.

Die folgende Tabelle erläutert die Funktionen dieser Werkzeuge.

| Schaltfläche                                                     | Funktionen                                                                                                    |
|------------------------------------------------------------------|----------------------------------------------------------------------------------------------------|
| Abbildung 21: Schaltfläche für linke                             | Fügt eine linke Markierung hinzu. Klicken Sie auf die Schaltfläche und dann auf das Bild,<br>in dem die Markierung gesetzt werden soll.<br>Um die Markierung zu entfernen, wählen Sie diese und klicken dann auf die Schaltfläche<br>Löschen |
| Markierung                                                       |                                                                                                    |
| R                                                                | Fügt eine rechte Markierung hinzu. Klicken Sie auf die Schaltfläche und dann auf das<br>Bild, in dem die Markierung gesetzt werden soll.                                                                                                    |
| Abbildung 22: Schaltfläche für rechte<br>Markierung              | Um die Markierung zu entfernen, wählen Sie diese und klicken dann auf die Schaltfläche<br><b>Löschen</b> .                                                                                                    |
| Abbildung 23: Schaltfläche zum<br>Kippen                         | Kippt das Bild um die vertikale Achse.                                                                                                    |
| Abbildung 24: Schaltfläche zum<br>Drehen gegen den Uhrzeigersinn | Dreht das Bild um 90° gegen den Uhrzeigersinn.                                                                                                    |

| Schaltfläche                                                         | Funktionen                                                                                                    |
|----------------------------------------------------------------------|----------------------------------------------------------------------------------------------------|
| Abbildung 25: Schaltfläche zum<br>Drehen im Uhrzeigersinn            | Dreht das Bild um 90° im Uhrzeigersinn.                                                                                                    |
| Abbildung 26: Schaltfläche für<br>schwarzen Rand                     | Schaltet die schwarzen Ränder zur Maskierung nicht relevanter Bildbereiche ein bzw.<br>aus.                                                                                                    |
| Abbildung 27: Schaltfläche "Vollbild"                                | Zeigt das aktive Bild im Vollbildmodus an.                                                                                                    |
| HPM<br>Abbildung 28: Schaltfläche für<br>Markierung "Hohe Priorität" | Ermöglicht Ihnen, dem Bild eine Markierung für hohe Priorität zuzuweisen. Das Bild<br>erhält dann die höchste Priorität in den Druck- und Archivierungswarteschlangen und<br>ein DICOM-Attribut mit hoher Priorität, das für die Auswahl auf der Archivierungsstation<br>verwendet werden kann. |

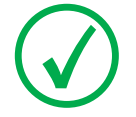

Anmerkung: Die verfügbaren Schaltflächen hängen von der Konfiguration im NX Service and Configuration Tool ab. Nähere Informationen finden Sie im Expertenhandbuch.

3 Wenn alle Bilder in Ordnung sind, klicken Sie auf Schließen und Senden, oder drücken Sie F4.

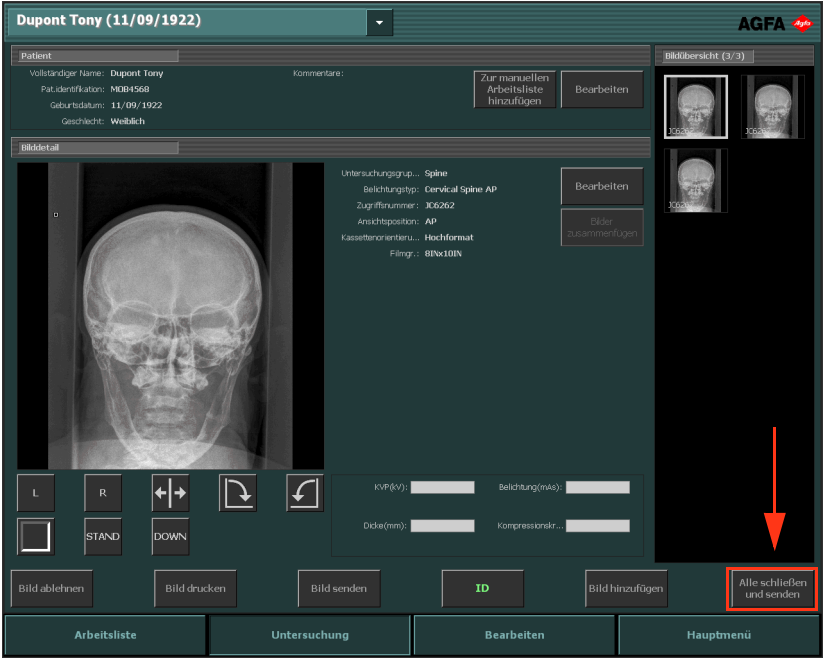

Abbildung 29: Fenster "Untersuchung" mit markierter Schaltfläche "Schließen und Senden"

Die Bilder werden an den Drucker und/oder das PACS-Archiv gesendet. Die Untersuchung wird im Teilfenster **Geschl. Unters.** platziert.

#### Informationen über erweiterte Bearbeitungsmöglichkeiten

Im Fenster **Bearbeiten** können Sie eingehende Bearbeitungsvorgänge an einem Bild vornehmen. Außerdem können Sie in diesem Fenster das Bild zum Drucken vorbereiten.

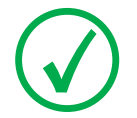

Anmerkung: Die in der Bearbeitungsumgebung verfügbaren Werkzeuge sind für die Benutzung mit dem Mauszeiger gedacht. Dies ist die effektivste Methode zur Durchführung komplexerer Aufgaben.

#### Das Fenster Bearbeiten hat zwei Modi:

- S-Modus: Dies ist der normale Modus zugeschnitten auf Bildschirmbenutzer. In diesem Modus sind die Druckwerkzeuge nicht verfügbar.
- P-Modus: Dies ist der Druckmodus. In diesem Modus sind die Druckwerkzeuge in die Werkzeugpalette aufgenommen, und die Bilder werden in einer in einer orginalgetreuen Darstellung der Druckausgabe am Bildschirm (WYSIWSYG) angezeigt.

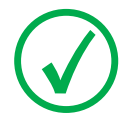

Anmerkung: Im NX-Service- und Konfigurations-Tool können Sie je nach Ihrem Arbeitsablauf den Standardmodus auswählen (Drucken oder PACS).

Die folgenden Werkzeuggruppen stehen in beiden Modi zur Verfügung. Die Werkzeuge werden in mehreren aufgabenspezifischen Bereichen eingeblendet:

- Auswahlfenster: allgemeine Werkzeuge zur Verwaltung der Bilder.
- Kommentare: Hinzufügen von Diagnosekommentaren zu Bildern.
- Kippen-Drehen: Änderung der Geometrie von Bildern.
- **Zoomen**: Änderung der Ansicht eines Bildes.
- **Bildverarbeitung**: Verarbeitung von Bildern vor dem Drucken.

Im Druck-Modus gibt es zusätzliche Werkzeuge für die Vorbereitung des Bildes zum Drucken.

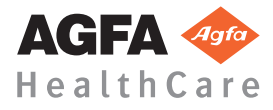

Gedruckt in Belgien. Herausgegeben von Agfa HealthCare N.V, B-2640 Mortsel - Belgien 4424 I DE 20110307